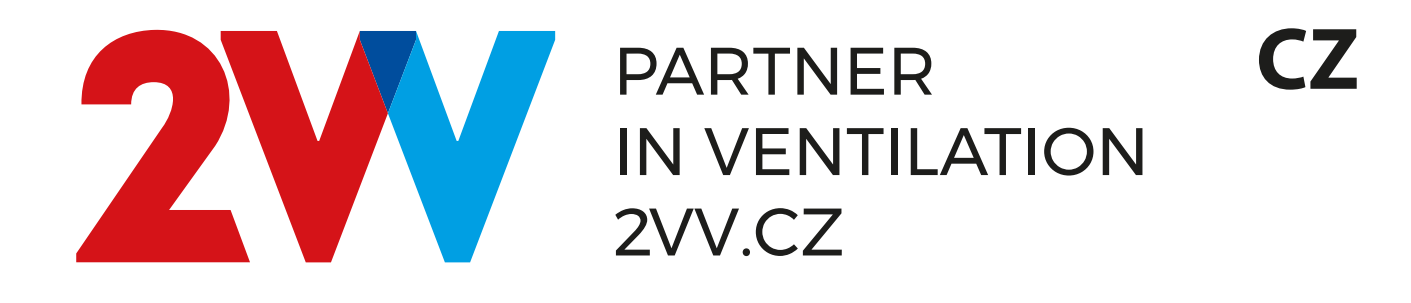

# AirGENIO CONTROL Whisper Air

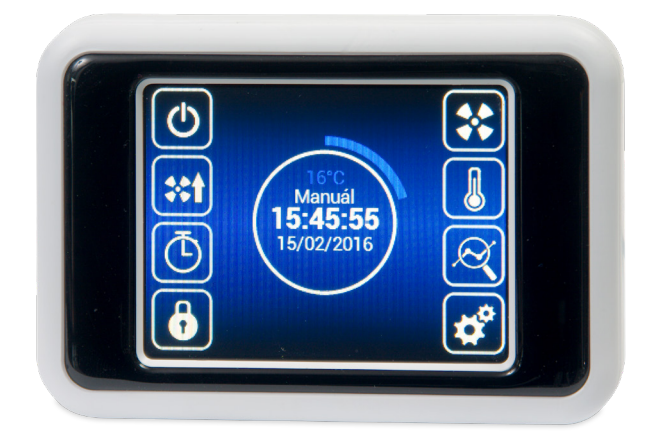

NÁVOD K OBSLUZE

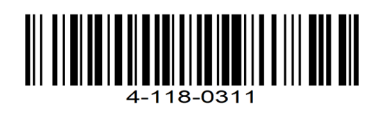

EHE CE

Před prvním spuštěním rekuperační jednotky zkontrolujte následující:

- Zda je jednotka správně uzavřena, všechna hrdla jsou připojena k potrubí. •
- Elektrické připojení musí odpovídat schématu zapojení, včetně uzemnění a ochrany externích okruhů.
- Všechny elektrické komponenty jsou správně zapojeny. Výstup kondenzátu je napojený do kanalizace.
- Instalace koresponduje se všemi instrukcemi z tohoto manuálu.
- Uvnitř jednotky nezůstalo žádné nářadí nebo předměty, které by ji mohly poškodit.
- Jednotka obsaĥuje čisté filtry.

### POZOR!

- Zásah a změny ve vnitřním zapojení jednotky jsou zakázány a mohou vést ke ztrátě záruky.
- Doporučujeme používat příslušenství dodávané naší společností. V případě jakýchkoliv pochybností při použití neoriginálního příslušenství kontaktujte svého dodavatele.

# **OVLÁDÁNÍ**

## **PRVNÍ UVEDENÍ DO PROVOZU**

- · Po připojení jednotky se rozsvítí displej ovladače a načtou se servisní data. Začne načítání servisních dat. Jednotka je připravena ke spuštění až po kompletním načtení.
- Dálkové ovládání je vybaveno dotykovým displejem jednotka se ovládá dotykem symbolů zobrazených na displeji.

## Spuštění:

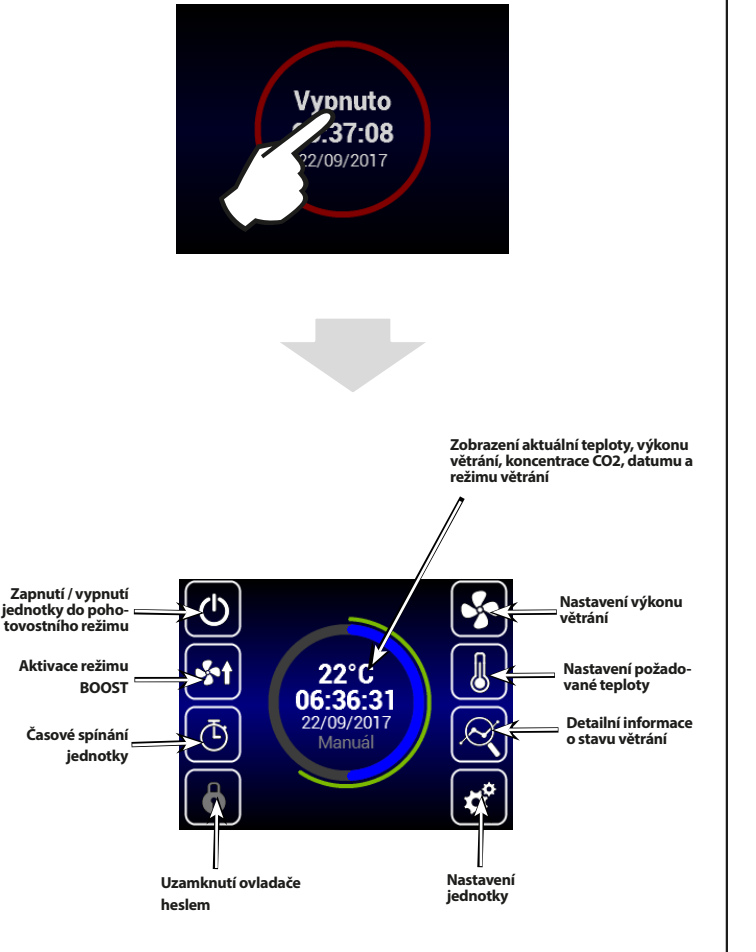

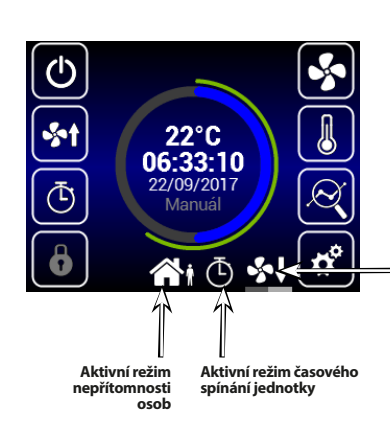

Probíhající dochlazení ohřívače

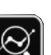

## **INFORMACE O STAVU VĚTRÁNÍ**

Na této obrazovce lze vyčíst stav jednotky a hodnoty čidel a to:

- Aktuální vzduchový průtok obou ventilátorů •
- Teploty přiváděného a odváděného vzduchu •
- Stav obtoku rekuperátoru •
- Výkon elektrického předehřevu a dohřevu •
- Hodnota připojeného čidla kvality vzduchu •

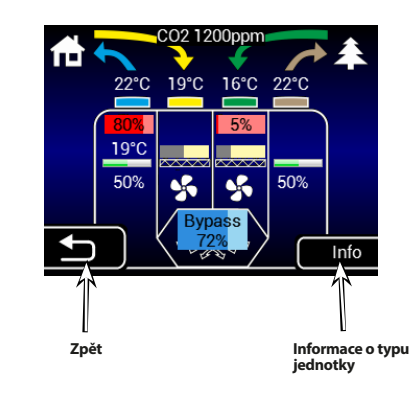

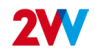

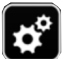

ľ

## **NASTAVENÍ JEDNOTKY**

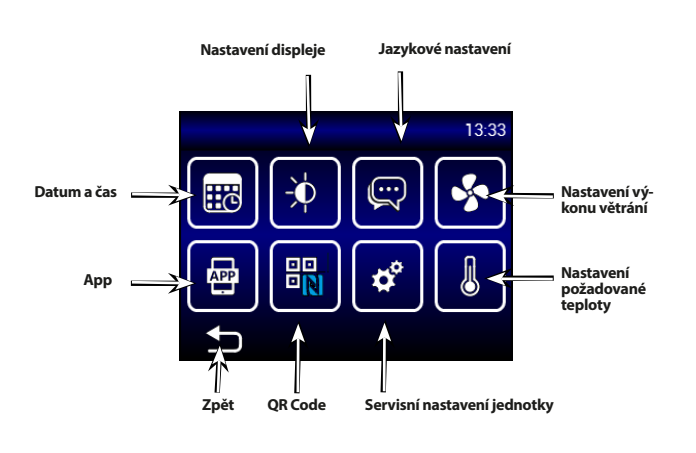

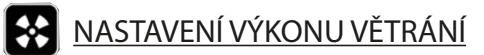

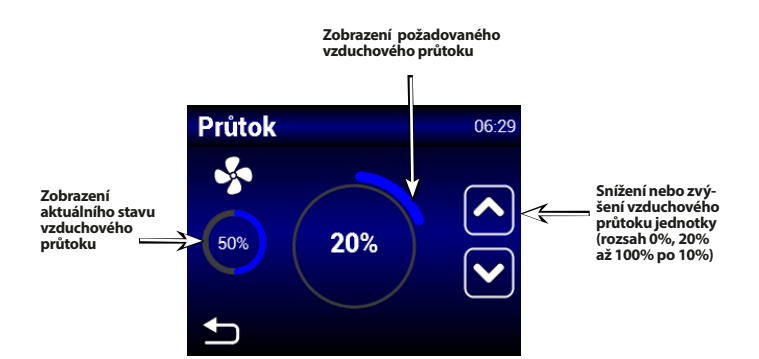

# NASTAVENÍ POŽADOVANÉ TEPLOTY

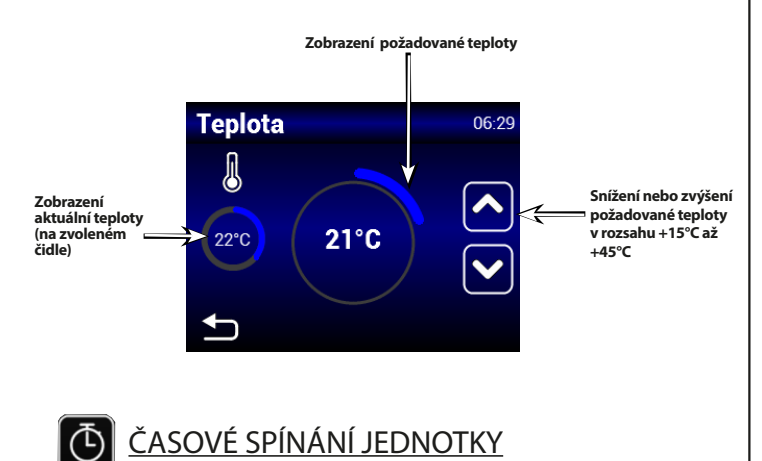

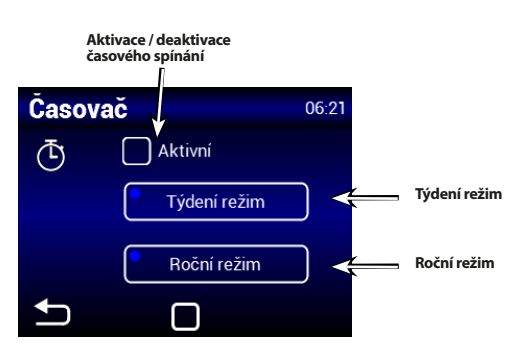

# Týdenní režim

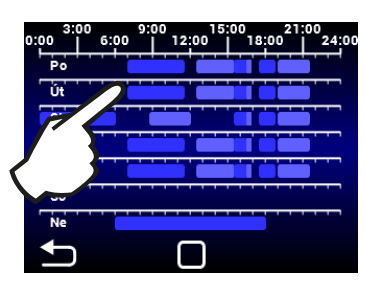

Dotykem na daný den lze nastavit různé režimy větrání

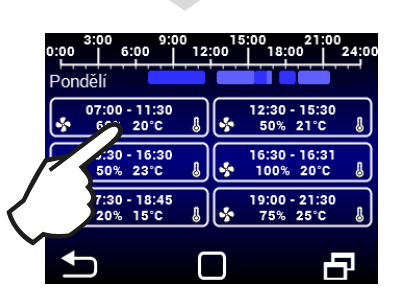

Dotykem lze nastavit různé časové režimy větrání

## Roční režim

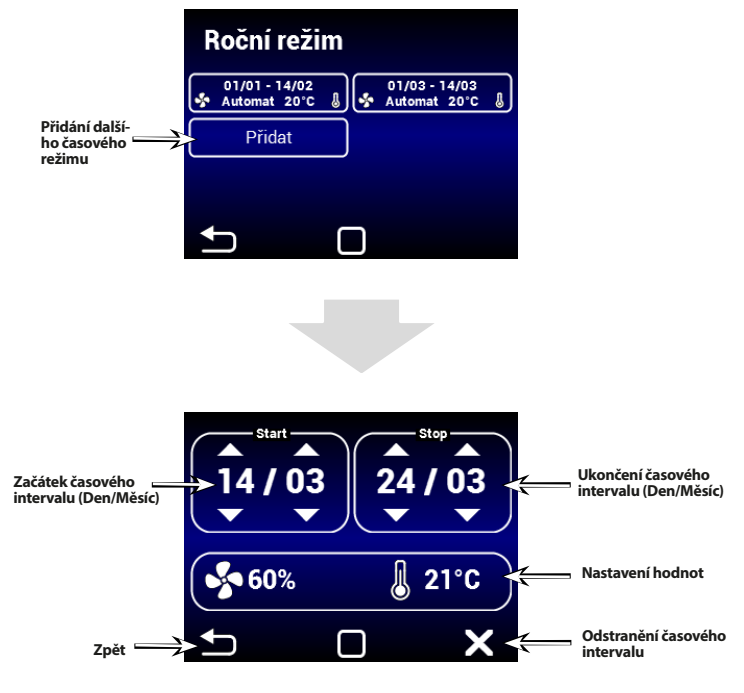

V manuálním režimu je možné nastavit požadovanou teplotu a výkon ventilátoru.

V automatickém režimu lze nastavit pouze požadovanou teplotu. Výkon ventilátoru je řízen pomocí AQS.

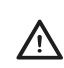

po ukončení časového intervalu se přepne jednotka do režimu Standby

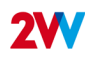

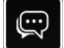

## JAZYKOVÉ NASTAVENÍ

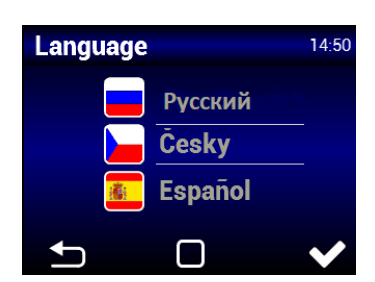

NASTAVENÍ DISPLEJE

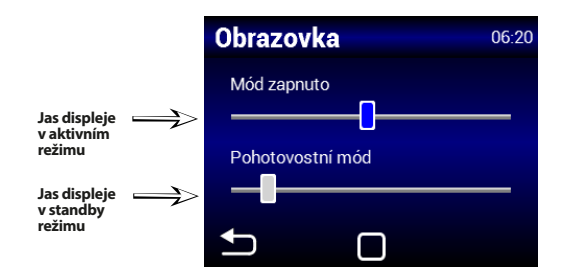

AirGENIO App

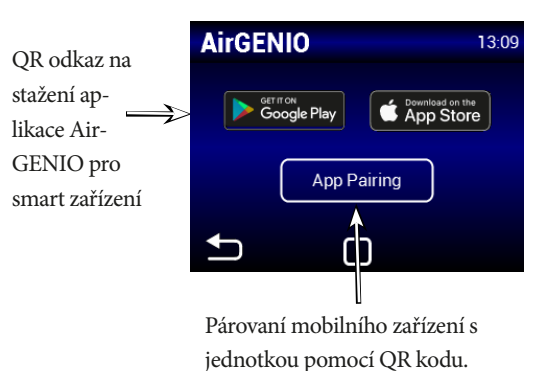

## Párovaní smart zařízení s rekuperační jednotkou:

IP adresu a pin jednotky lze zadat manuálně a nebo použít QR pro rychlé spárování jednotky .

## 1. Spárování za pomoci QR kódu:

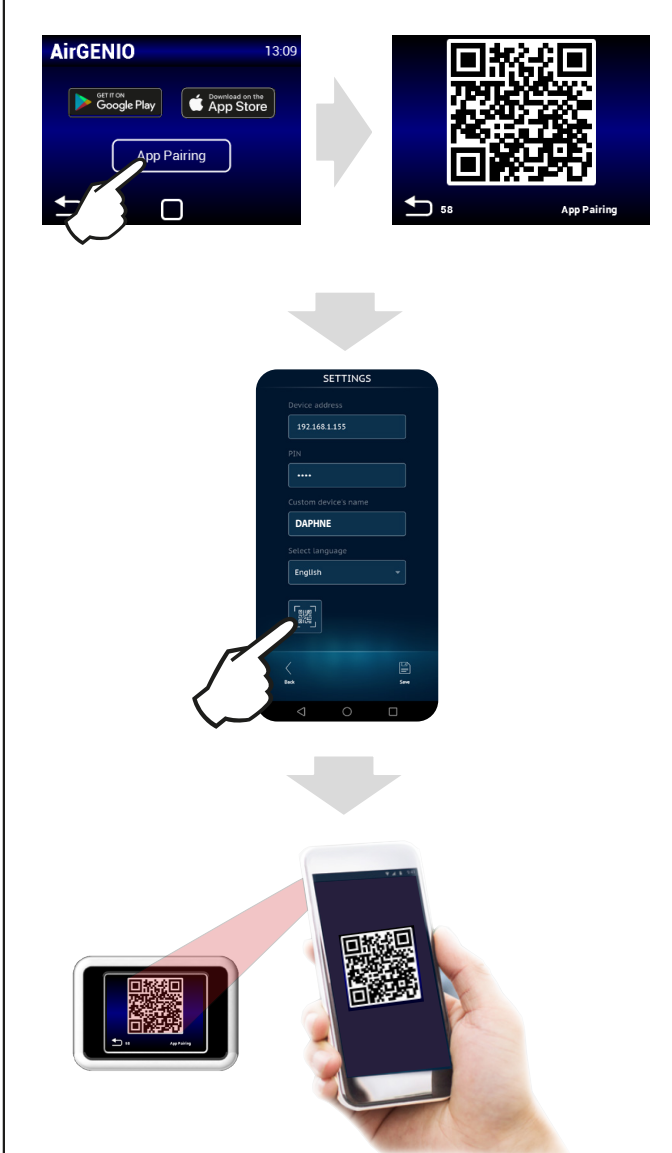

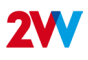

¢

## SERVISNÍ MENU

Pro vstup do servisního menu použijte kód 1616

Toto MENU je určeno primárně pro servisní techniky, nebo pro uživatele, kteří mají se vzduchotechnickými jednotkami zkušenosti. Změny v tomto MENU mohou vést k nesprávnému chodu jednotky. Pokud si nejste jistí, kontaktujte nejprve svého dodavatele pro poskytnutí informací.

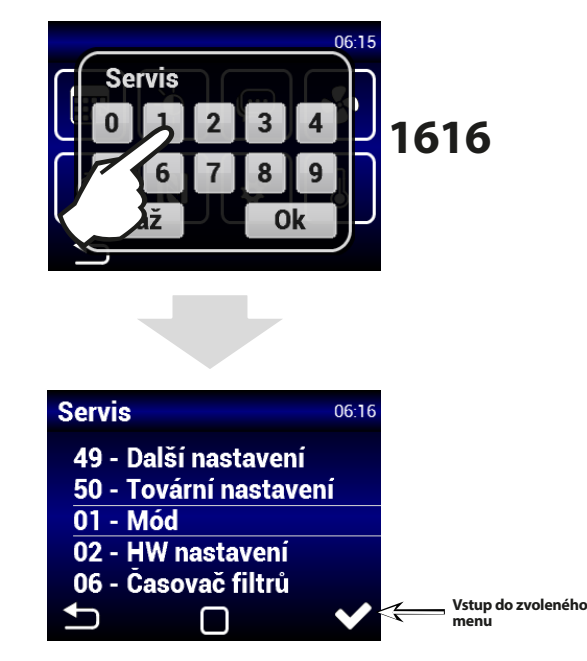

Dané menu vyberete pomocí rolování

## MENU 01 - MÓD

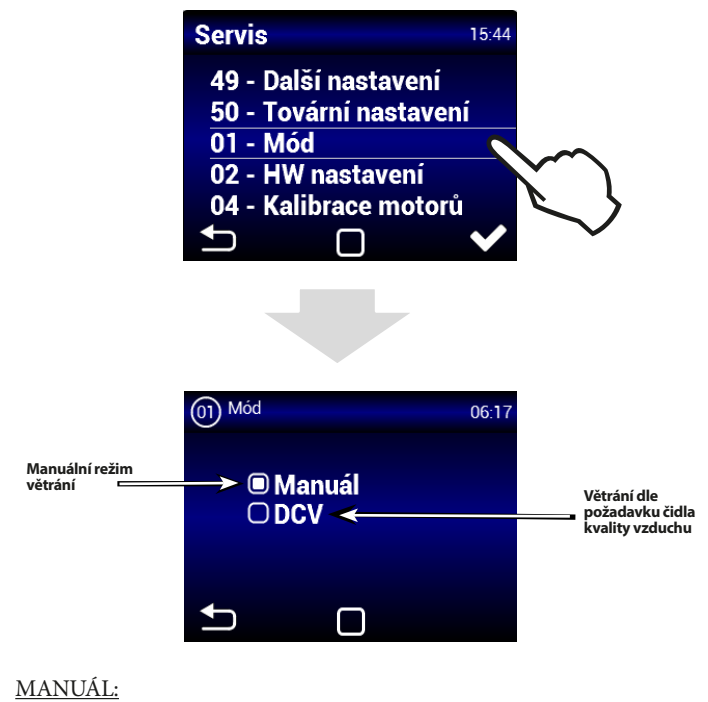

Jednotka větrá dle zvoleného výkonu bez závisloti na AQS DCV:

Jednotka větrá dle požadavku čidla kvality vzduchu (AQS) např.: CO2, RH (řídící signál čidel musí být v rozsahu 0-10V)

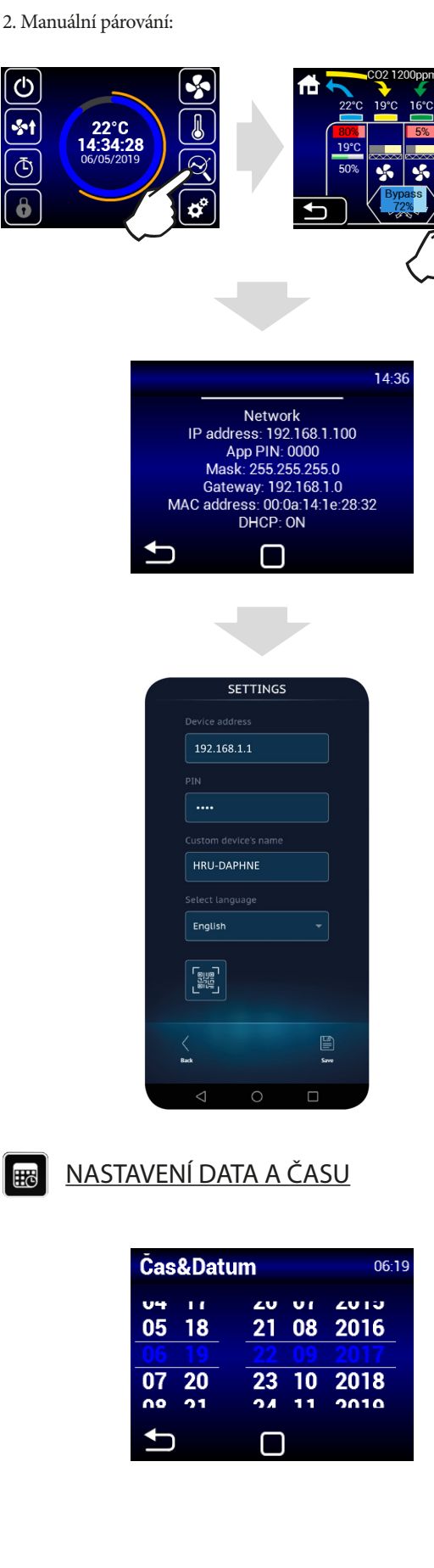

H

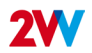

## MENU 02 - HW NASTAVENÍ

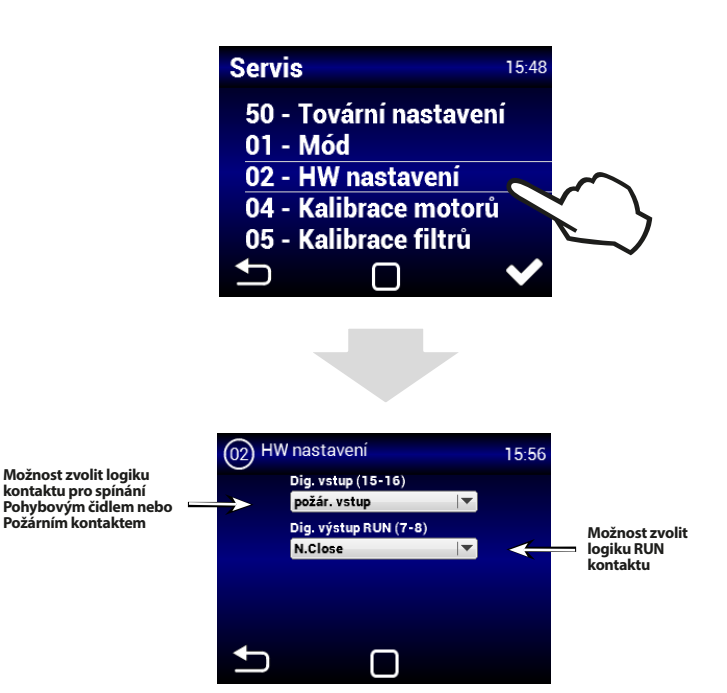

V tomto menu lze nastavit logiku používání vstupu 15-16 a RUN výstupu.

- Vstup (15-16) Lze zvolit ovládání jednotky za pomocí pohyblivého čidla nebo jako požární kontakt. Při vyhlášení požáru lze nastavit chování jednotky (nastavení v servisním menu č. 13).
- Výstup (7-8) Lze nastavit logiku spínání kontaktu RUN a to: N.close (normálně sepnut) nebo N.Open (normálně rozepnut)

## MENU 04 - FAN CALIBRATION

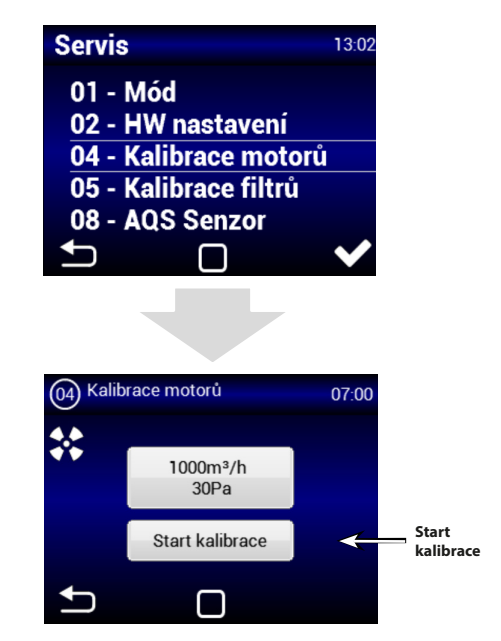

Kalibrace trvá několik minut, neodpojujte jednotku a vyčkejte automatického ukončení kalibrace.

Během kalibrace jednotka určí maximální ztrátu tlaku, kdy ventilace běží na maximální výkon.

ČTĚTE POZORNĚ!

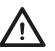

Jednotka nebude pracovat správně, pokud během kalibrace jsou klapky nebo ventily ve vzduchotechnických rozvodech zavřené (i částečně)

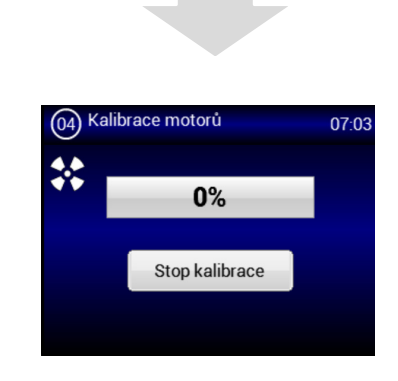

## MENU 05 - FILTER CALIBRATION

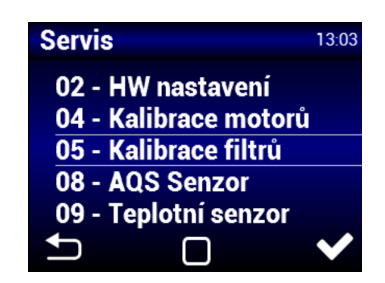

Kalibraci je třeba provést při prvním spuštění a po každé výměně filtru.

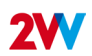

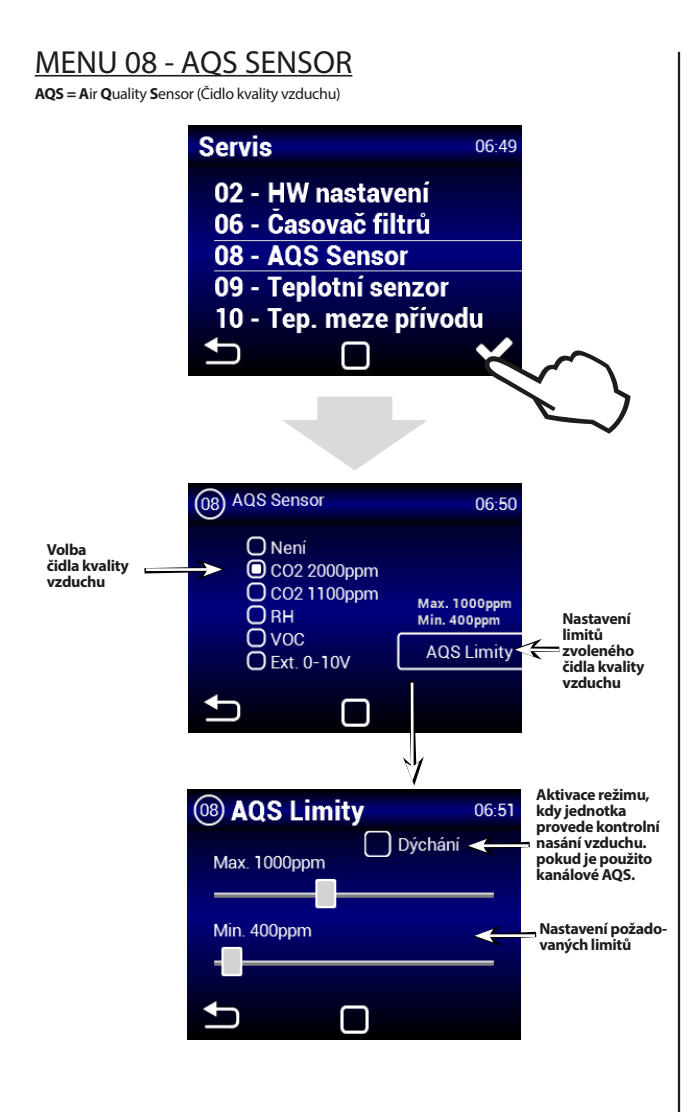

## MENU 09 - TEPLOTNÍ SENZOR

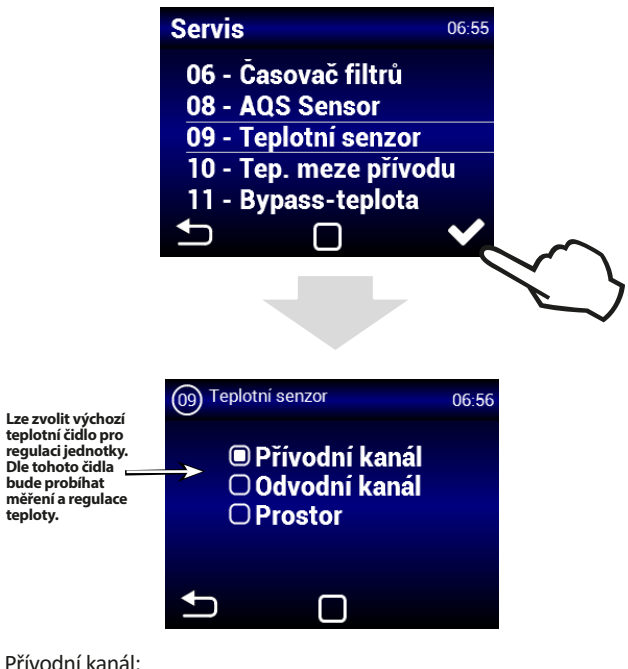

#### Přívodní kanál:

Jednotka se bude řídit čidlem teploty přívodního vzduchu do objektu. Vhodné pro instalace kde jednotka větrá více různých místností a uživatel chce mít přímou kontrolu teploty v tomto bodě.

Reakce jednotky na změnu teploty bude při tomto nastavení rychlá. POZOR: Při tomto nastavení nelze definovat MAX a MIN hodnoty kanálových limitů a je tím ovlivněna funkce Noční větrání.

#### Odvodní kanál:

Jednotka se bude řídit čidlem teploty odvodního vzduchu z objektu. Vhodné pro in-

stalace kde jednotka větrá více různých místností. Reakce jednotky na změnu teploty bude při tomto nastavení pomalejší, ale využijí je MIN a MAX hodnoty dle nastavení v menu TEP. MEZE PŘÍVODU

#### Prostor:

Jednotka se bude řídit čidlem teploty nainstalovaném v dané místnosti. Vhodné pro instalace kde jednotka větrá primárně jednu místnost, nebo kde je požadavek snímat teplotu pouze v určité místnosti.

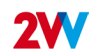

## MENU 10 - TEPLOTNÍ MEZE PŘÍVODU

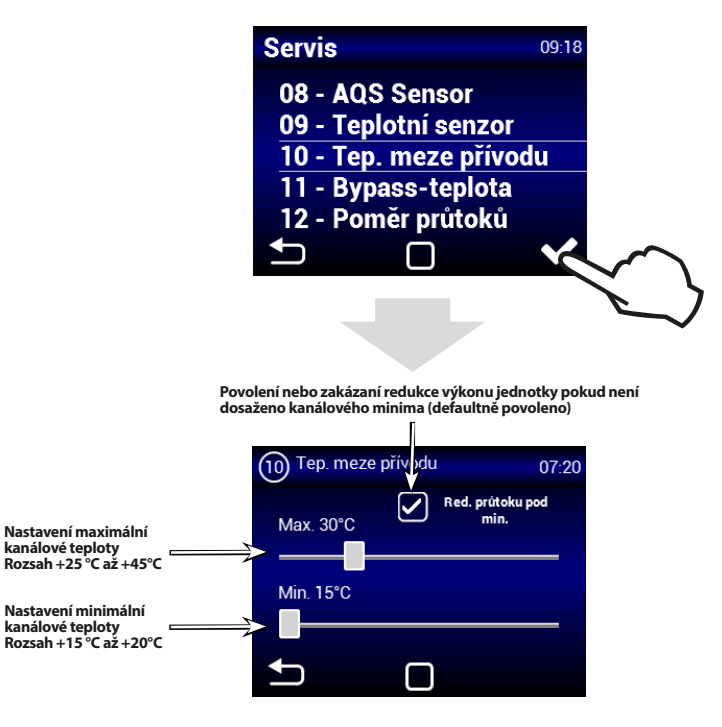

Doporučujeme ponechat povolení snižování průtoku pokud není dosaženo kanálové minumim z důvodu možné kondenzace na povrchu vzduchotechnického potrubí.

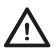

Při zvoleném čidle v přívodním potrubí, není nastavení maximální teploty v potrubí dostupné.

## MENU 11 - BYPASS-TEPLOTA

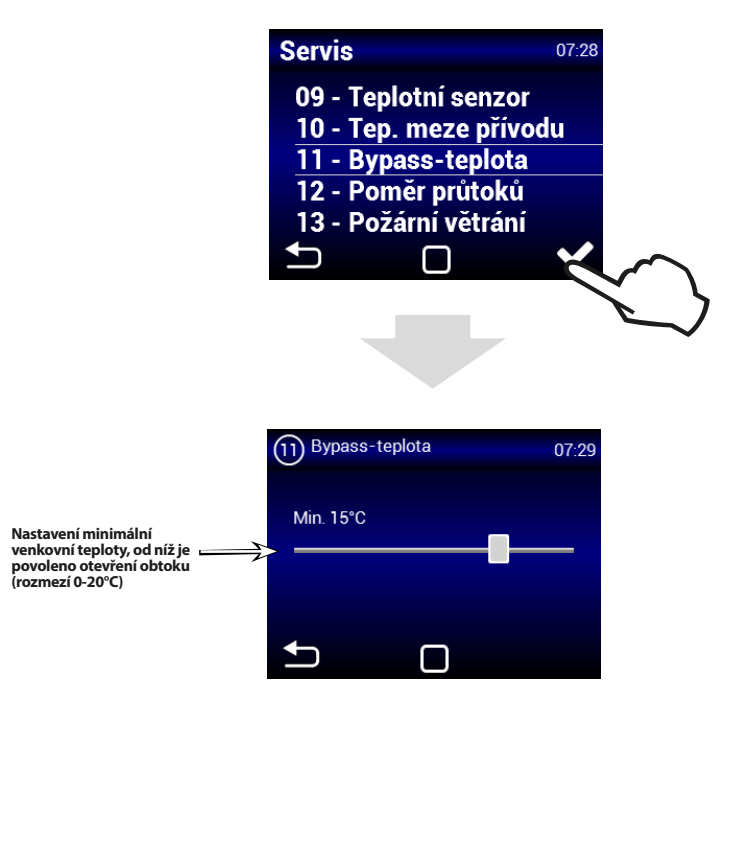

## MENU 12 - POMĚR PRŮTOKŮ

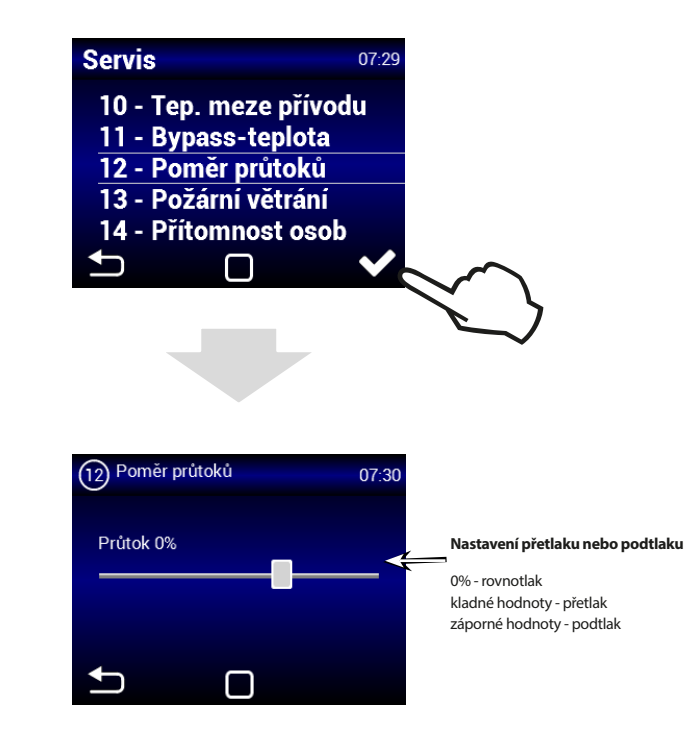

## MENU 13 - POŽÁRNÍ VĚTRÁNÍ

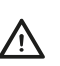

Režimy POŽÁRNÍ VĚTRÁNÍ a PŘÍTOMNOST OSOB nelze používat najednou. Je nutné zvolit POUZE jeden z režimů v menu HW NASTAVENÍ.

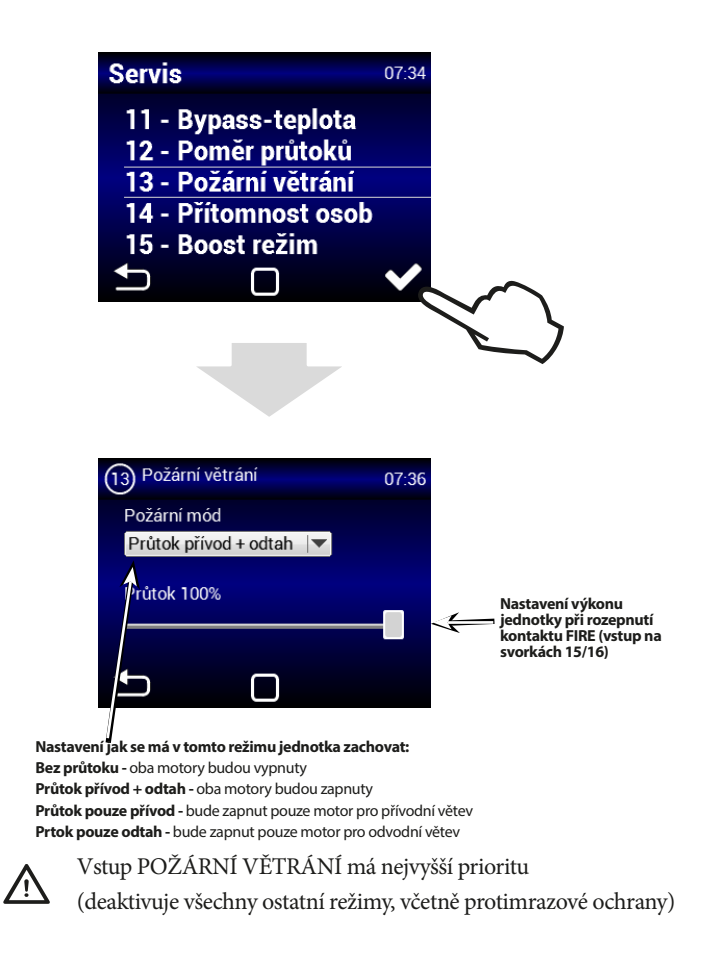

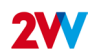

## MENU 14 - PŘÍTOMNOST OSOB

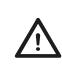

Nastavení časového

Rozsah 1 - 60 minut

Æ

průtoku. Rozsah 20% až 50%

Režimy POŽÁRNÍ VĚTRÁNÍ a PŘÍTOMNOST OSOB nelze používat najednou. Je nutné zvolit POUZE jeden z režimů v menu HW NASTAVENÍ.

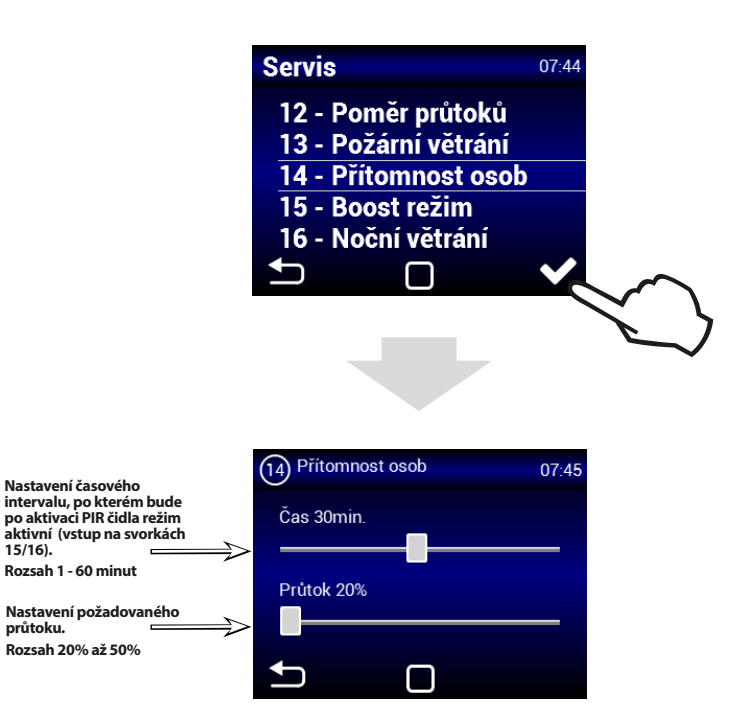

Boost lze aktivovat pomocí tlačítka připojeného na vstupu 13/14,

nebo tlačítkem Boost (obr. Boost) na hlavní obrazovce

## MENU 16 - NOČNÍ VĚTRÁNÍ

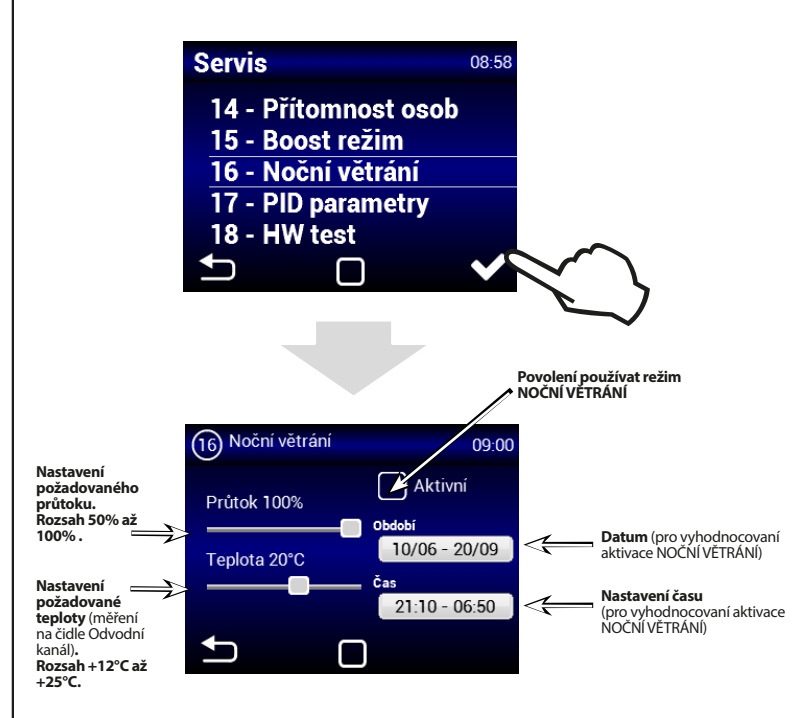

Režim NOČNÍ VĚTRÁNÍ je vhodný pro noční větrání v letním období. Pokud je režim aktivní a jsou zároveň splněny všechny zvolené podmínky dojde k úplnému otevření obtoku (bypass) pro přivedení chladnějšího vzduchu do objektu (neprobíhá rekuperace).

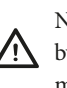

丛

NOČNÍ VĚTRÁNÍ se vyhodnocuje, i když je jednotka ve Stand-/ by (ve zvoleném datu a čase se jednotka spustí a vyhodnotí, zda je možné noční větrání aktivovat - Prefreecooling) NOČNÍ VĚTRÁNÍ nenahrazuje klimatizační jednotku.

Primární účel jednotky je větrat, ne chladit.

## **MENU 17 - PID PARAMETERY**

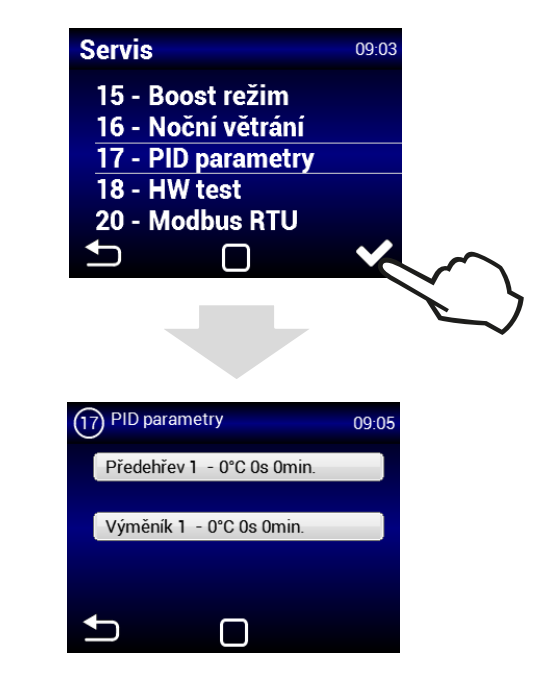

Nastavení regulačních charakteristik Pokud je regulace nestálá nebo proměnlivá. Toto nastavení může být provedeno pouze po konzultaci s výrobcem.

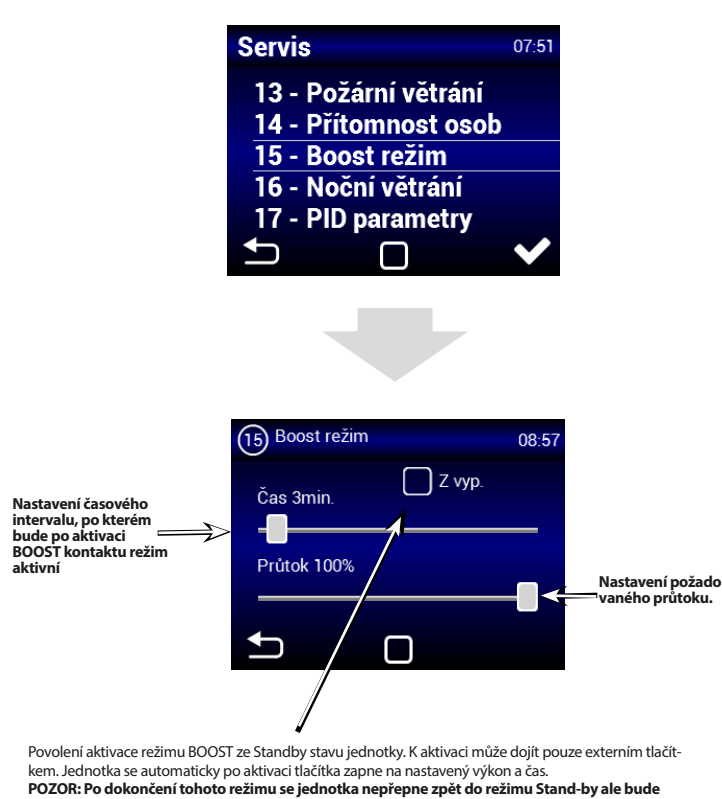

MENU 15 - BOOST REŽIM

aktivní. Jednotka bude pracovat na hodnotu nastavenou před přechodem do režimu Stand-by.

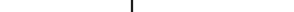

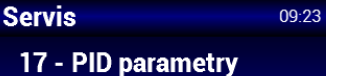

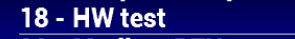

20 - Modbus RTU

21 - Siť

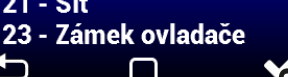

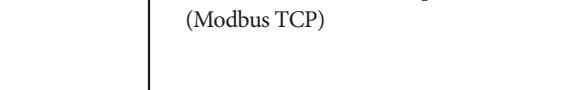

Menu HW TEST slouží k otestování všech komponent a připojeného příslušenství. Tyto parametry se neukládají.

F in - Nastavení výkonu přívodního ventilátoru

MENU 18 - HW TEST

Servis

16 - Noční větrání

17 - PID parametry

20 - Modbus RTU

Int1:19°C

Flap In

 $\square$ 

18 - HW test

21 - Síť 

09:21

V

- F out Nastavení výkonu odvodního ventilátoru
- Pre 1 Nastavení výkonu elektrického předehřevu
- (přívodní ventilátor se automaticky aktivuje) H 1 - Nastavení výkonu elektrického dohřevu
  - (přívodní ventilátor se automaticky aktivuje)
- By/Ro Nastavení obtoku (otevření / zavření bypassové klapky)
- Ext1 Čidlo teploty přiváděného vzduchu (přívod čerstvý vzduch)
- Ext2 Čidlo teploty za rekuperačním výměníkem (přívod)
- Ext3 Čidlo teploty přiváděného vzduchu do objektu (přívod)
- Int1 Čidlo teploty odváděného vzduchu z objektu (odvod)
- Int2 Protizámrazové čidlo rekuperátoru (odvod)

## MENU 20 - Modbus RTU

V •

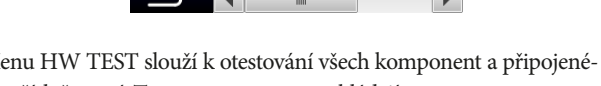

Flap Out

Run

0%

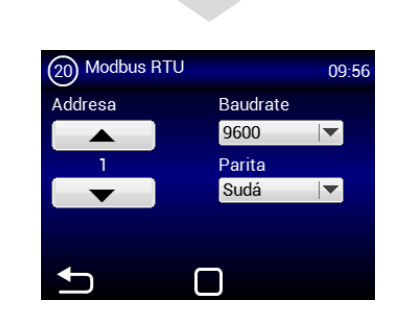

Menu MODBUS RTU slouží k nastavení Modbus komunikace.

## MENU 21 - SÍŤ

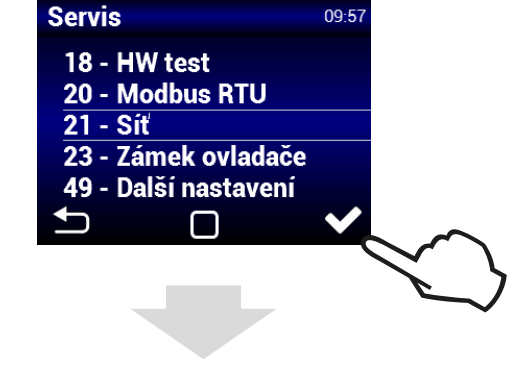

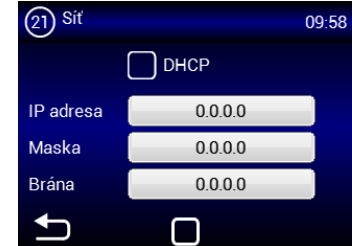

Menu NETWORK slouží pro nastavení síťové komunikace jednotky

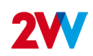

## MENU 23 - ZÁMEK OVLADAČE

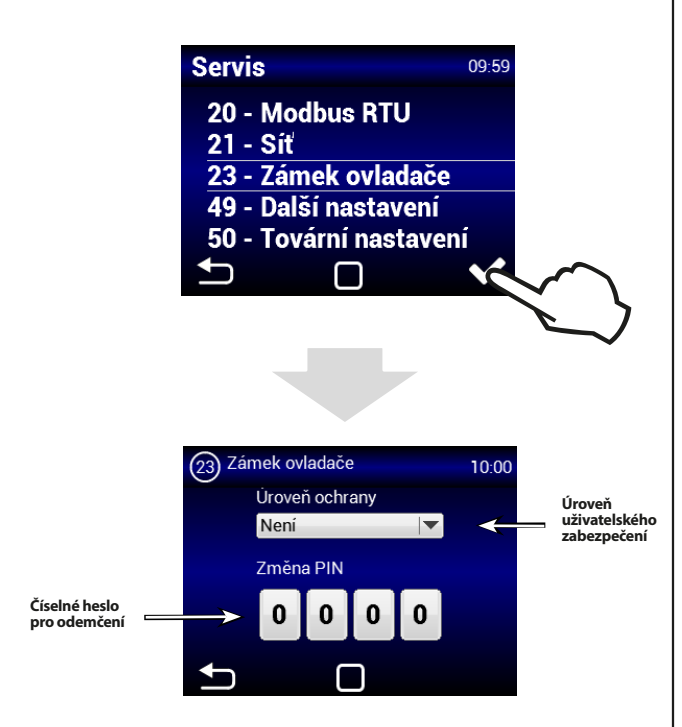

Úroveň zabezpečení lze zvolit v několika úrovních pro případné ovládání bez přístupového hesla a to:

**Zap/Vyp** - Umožňuje zapnutí a vypnutí jednotky bez přístupového hesla

**Zap/Vyp, Tepl., Průtok** - Umožňuje zapnutí a vypnutí jednotky, nastavení požadované teploty a výkon větrání. Bez přístupu hesla.

**Tepl., Průtok** - Umožňuje nastavení požadované teploty a výkon větrání. Bez přístupu hesla.

**Plná** - Neumožňuje jakékoli nastavení bez vložení přístupového hesla.

**Uživatelský mód** - Umožní ovládat jednotku viz následující obrazovka:

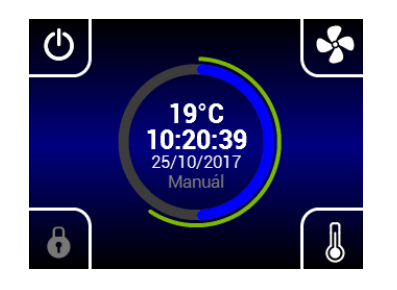

 $\triangle$ 

Po vložení přístupového hesla lze ovládat a nastavovat jednotku v plném rozsahu.

## MENU 38 - BACnet

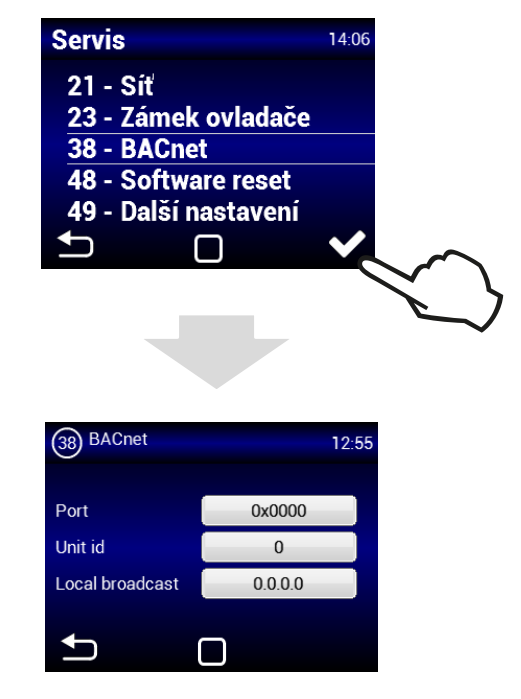

Menu BACnet slouží pro nastavení síťové komunikace jednotky (TCP)

## MENU 48 - SOFTWARE RESET

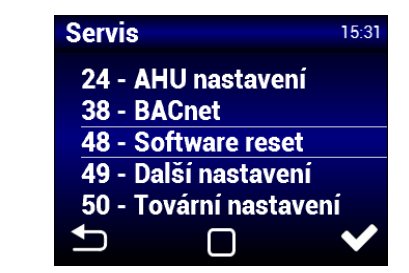

Reset napájení

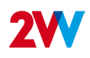

## MENU 49 - DALŠÍ NASTAVENÍ

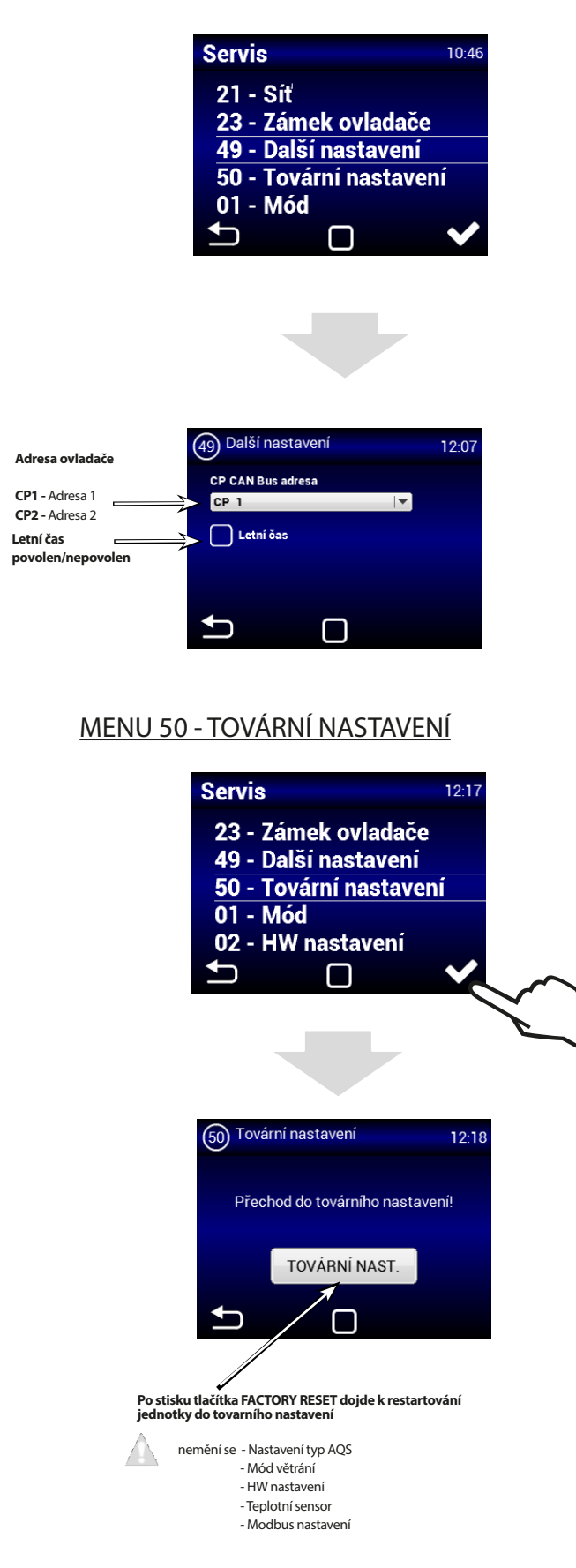

## **CHYBOVÁ HLÁŠENÍ**

## Zanesení filtru

Kontrola případného zanesení filtrů je signalizována na ovladači jednotky

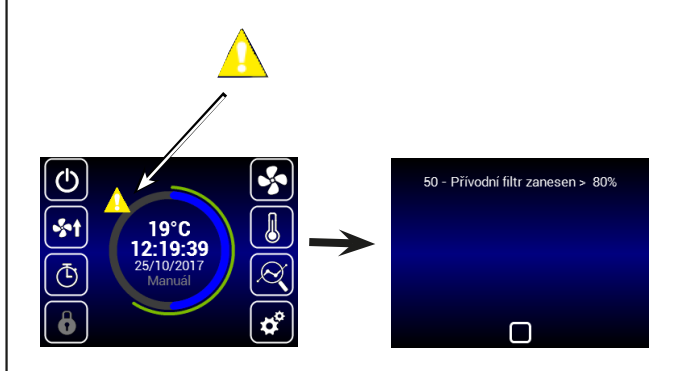

 Vyhodnocování zanesení filtrů je automatické. Stačí tedy vyměnit filtr a jednotka automaticky rozpozná nový filtr.

## VÝMĚNA FILTRU

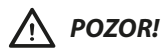

V případě, že filtry nebudou řádně vyměněny, funkčnost jednotky se může snížit a ventilátor se může poškodit.

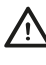

Při každém otevírání víka odpojte jednotku od napájení pomocí hlavního vypínače.

# SERVIS

Chyba jednotky je signalizována červeným vykřičníkem uprostřed ovládacího displeje. Dotykem na vykřičník se zobrazí konkrétní informace o dané chybě viz tabulka níže.

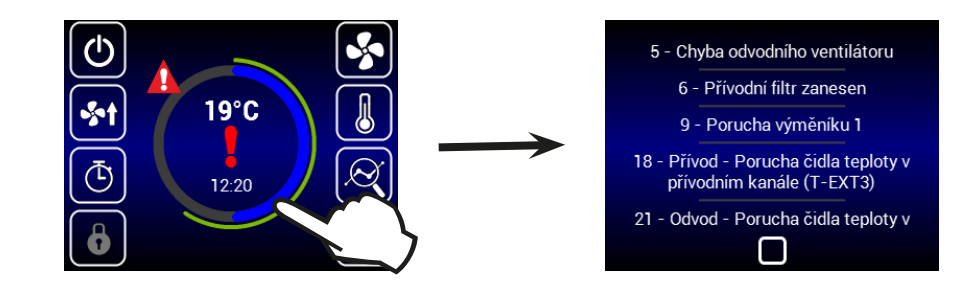

| Hlášení na displeji                                                                   | Chování jednotky         | Pravděpodobný problém                                                            | ŘEŠENÍ                                                                                                    |
|---------------------------------------------------------------------------------------|--------------------------|----------------------------------------------------------------------------------|----------------------------------------------------------------------------------------------------|
| 1 - Výměník 1 přehřátý                                                                | Jednotka větrá           | Přehřátí elektrického výměníku<br>nebo poškozené čidlo                           | Zkontrolujte, zda může vzduch volně proudit skrz jednotku,<br>elektrický výměník se dostatečně neochlazuje.Ověřte, zda není<br>poškozen bezpečnostní termostat na el. dohřevu                                                                   |
| 3 - Předehřev přehřátý                                                                | Jednotka větrá           | Přehřátí elektrického předehřevu<br>nebo poškozené čidlo                         | Zkontrolujte, zda může vzduch volně proudit skrz jednotku,<br>elektrický výměník se dostatečně neochlazuje.Ověřte, zda není<br>poškozen bezpečnostní termostat na el. dohřevu                                                                   |
| 4 - Chyba přívodního<br>ventilátoru                                                   | Jednotka nefunguje       | Přehřátý ventilátor nebo porucha<br>tepelného kontaktu přívodního<br>ventilátoru | Zjistěte příčinu přehřátí motoru: vadné ložisko, zkrat                                                                                                    |
| 5 - Chyba odvodního<br>ventilátoru                                                    | Jednotka nefunguje       | Přehřátý ventilátor nebo porucha<br>tepelného kontaktu přívodního<br>ventilátoru | Zjistěte příčinu přehřátí motoru: vadné ložisko, zkrat                                                                                                    |
| 6 - Přívodní filtr zanesen                                                            | Jednotka větrá           | Zkontrolujte zanesení filtru                                                     | Pokud je filtr vyměněn a nebo není-li nutná jeho výměna proveď-<br>te reset zanesení filtru.                                                                                                    |
| 7 - Odvodní filtr zanesen                                                             | Jednotka větrá           | Zkontrolujte zanesení filtru                                                     | Pokud je filtr vyměněn a nebo není-li nutná jeho výměna proveď-<br>te reset zanesení filtru.                                                                                                    |
| 12 - Porucha čidla CO2                                                                | Jednotka větrá           | Špatná funkce čidla kvality vzduchu                                              | Zkontrolujte čidlo kvality a jeho zapojení do jednotky                                                                                                    |
| 16 - Přívod - Porucha čidla<br>venkovní teploty (T-EXT1)                              | Jednotka větrá           | Špatný kontakt teplotního čidla<br>nebo vadné čidlo                              | Zkontrolujte zapojení čidla případně jeho výměna (odborný servis)                                                                                                    |
| 17 - Přívod - Porucha čidla<br>teploty za rekuperátorem<br>(T-EXT2)                   | Jednotka větrá           | Špatný kontakt teplotního čidla<br>nebo vadné čidlo                              | Zkontrolujte zapojení čidla případně jeho výměna (odborný<br>servis)                                                                                                    |
| 18 - Přívod - Porucha čidla<br>teploty v přívodním kanále<br>(T-EXT3)                 | Jednotka větrá           | Špatný kontakt teplotního čidla<br>nebo vadné čidlo                              | Zkontrolujte zapojení čidla případně jeho výměna (odborný<br>servis)                                                                                                    |
| 21 - Odvod - Porucha čidla<br>teploty v odvodním kanále<br>(T-INT1)                   | Jednotka větrá           | Špatný kontakt teplotního čidla<br>nebo vadné čidlo                              | Zkontrolujte zapojení čidla případně jeho výměna (odborný<br>servis)                                                                                                    |
| 22 - Odvod - Porucha čidla<br>teploty protimrazové ochra-<br>ny rekuperátoru (T-INT2) | Jednotka větrá           | Špatný kontakt teplotního čidla<br>nebo vadné čidlo                              | Zkontrolujte zapojení čidla případně jeho výměna (odborný<br>servis)                                                                                                    |
| 25 - Porucha prostorového<br>čidla teploty (T_Room)                                   | Jednotka větrá           | Špatný kontakt prostorového teplot-<br>ního čidla nebo vadné čidlo               | Zkontrolujte zapojení čidla případně jeho výměna                                                                                                    |
| 74 - Redukce průtoku,<br>minimální teplota v kanále<br>nedosažena                     | Jednotka funguje omezeně | V kanále nebylo dosaženo minimál-<br>ní teploty                                  | Teplota přiváděného a odváděného vzduchu je příliš nízká. Hrozí<br>podhlazení objektu nebo kondenzace vzduchotecnického potru-<br>bí. Možná chyba teplotního čidla T-EXT3                                                                       |
| Závada kondenzace                                                                     | Jednotka funguje         | Vysoká hladina kondenzátu v jed-<br>notce                                        | Zkontrolujte, zda je sifon připojen k hrdlu kondenzační nádrže,<br>stav připojení a jestli je sifon naplněn vodou.<br>Zkontrolujte průchodnost kondenzačního potrubí, a zda je jednot-<br>ka umístěna v takové pozici, která by umožnila odtok. |
| Jednotka nedostatečně<br>větrá nebo je hlučná                                         | Jednotka funguje         | Zanesené filtry nebo ucpané vzdu-<br>chotechnické potrubí                        | Zkontrolujte filtry a zda není ucpané vzduchotechnické potrubí                                                                                                    |

# ZÁVĚR

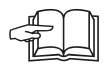

Pokud je instalace jednotky dokončena, pečlivě si pročtěte manuál bezpečného provozu rekuperační jednotky. Tento manuál také obsahuje příklady možných problémů a doporučení jejich řešení. V případě jakýchkoliv požadavků nebo dotazů kontaktuje naše prodejní nebo technické oddělení.

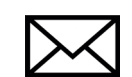

2VV, s.r.o., Fáblovka 568 533 52 Pardubice, Czech Republic

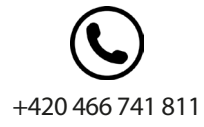

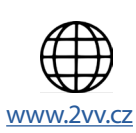

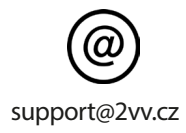

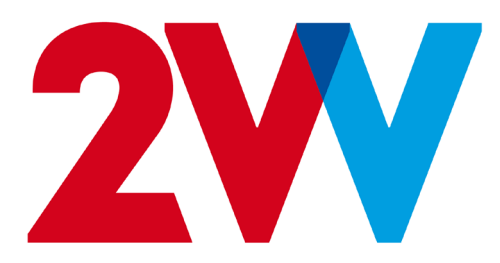